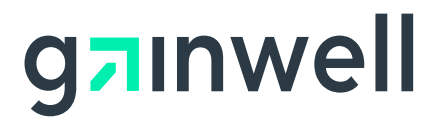

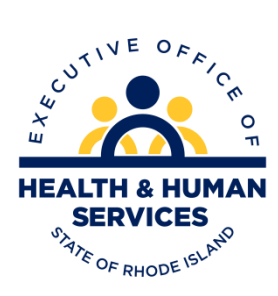

# **Rhode Island**

Executive Office of Health and Human Services Medicaid

# Ordering, Prescribing, Referring Provider User Guide

Version 2.0

**Gainwell Technologies** 

## **Revision History**

| Version | Date          | Sections | Reason for Revision |
|---------|---------------|----------|---------------------|
| 1.0     | June, 2017    | All      | New guide           |
| 2.0     | November 2020 | All      | Gainwell Brand      |
|         |               |          |                     |
|         |               |          |                     |
|         |               |          |                     |
|         |               |          |                     |
|         |               |          |                     |

# Contents

| Ordering, Prescribing, Referring Provider Enrollment4             |
|-------------------------------------------------------------------|
| Access Ordering, Prescribing, Referring (PR) Provider Enrollment4 |
| Healthcare Portal Home Page4                                      |
| Enter OPR Enrollment Application5                                 |
| OPR Enrollment: Request Information Page6                         |
| OPR Enrollment: Specialties Page7                                 |
| OPR Enrollment: Provider Identification Page8                     |
| OPR Enrollment: Addresses Page10                                  |
| OPR Enrollment: Disclosures Page11                                |
| OPR Enrollment: Agreement Page13                                  |
| OPR Enrollment: Summary Page15                                    |
| OPR Enrollment: Tracking Information Page and Cover Sheet         |
| OPR Enrollment: Cover Sheet Page18                                |
| Finish enrollment application later19                             |
| OPR Enrollment: Credentials Page19                                |
| OPR Enrollment: Tracking Information Page20                       |
| Resume Enrollment21                                               |
| OPR Enrollment: Resume Enrollment Page21                          |
| View enrollment application status and print cover sheet          |
| OPR Enrollment: Status Page23                                     |
| OPR Enrollment: Status and Summary Page24                         |

# Ordering, Prescribing, Referring Provider Enrollment

## Access Ordering, Prescribing, Referring (PR) Provider Enrollment

You can access OPR enrollment from a designated uniform resource locator (URL) for the Healthcare Portal.

- 1. Open your browser such as Internet Explorer or Firefox.
- 2. Access the Gainwell Technologies Healthcare Portal website URL by entering https://www.riproviderportal.org in the address bar.

The Healthcare Portal Home page appears.

3. Access Provider Enrollment by selecting the **OPR Enrollment** link.

#### Healthcare Portal Home Page

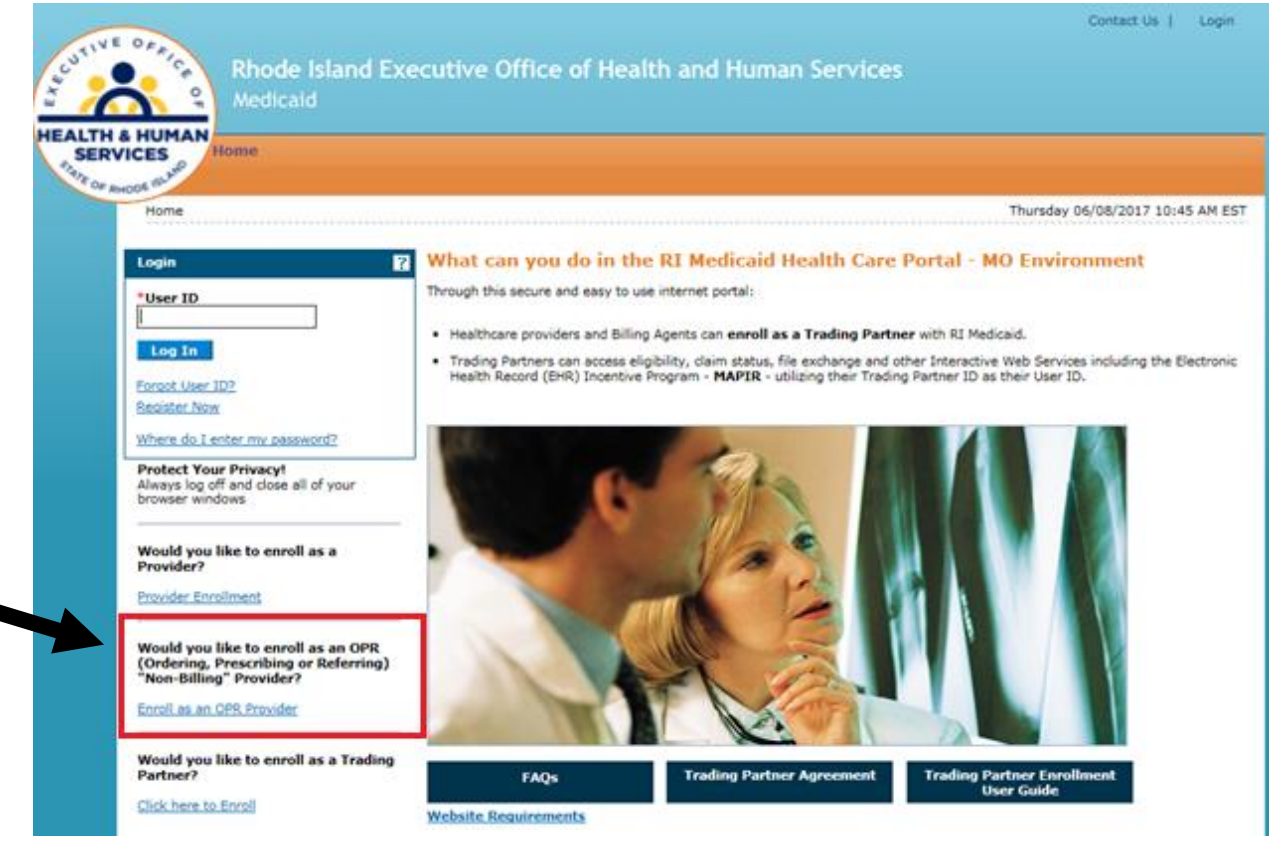

# **Enter OPR Enrollment Application**

4. Click Enrollment Application.

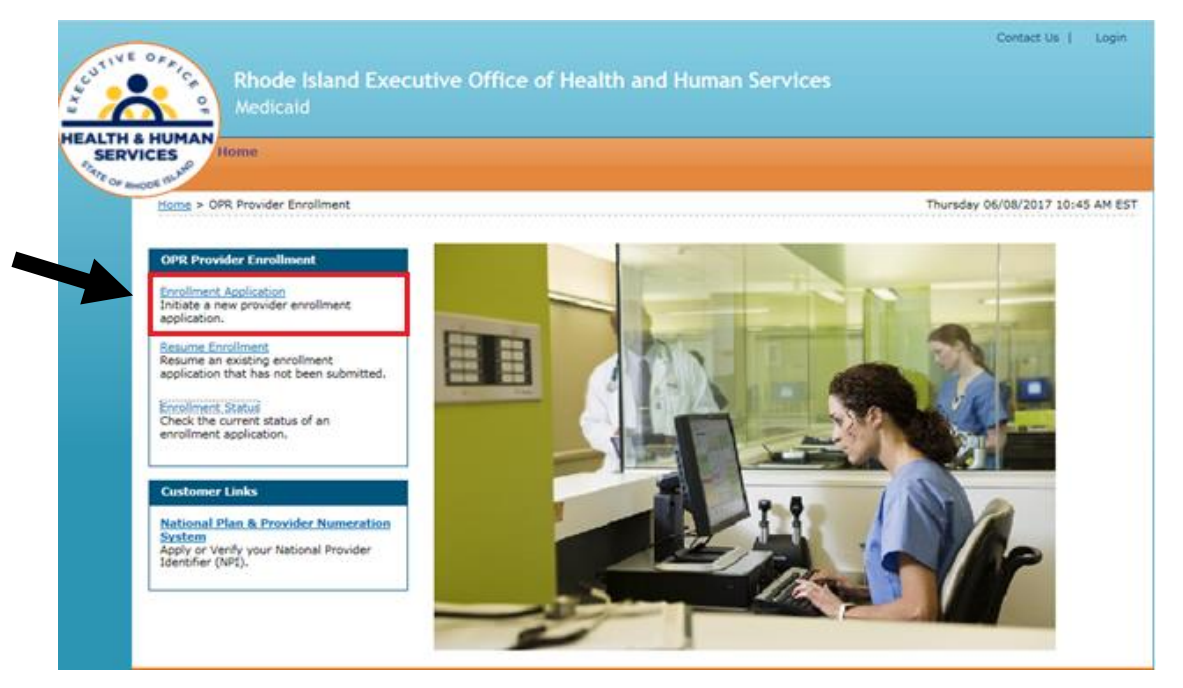

5. Read the Welcome page, gather the information listed, and click **Continue** to continue the enrollment process or click **Cancel** to cancel the enrollment application.

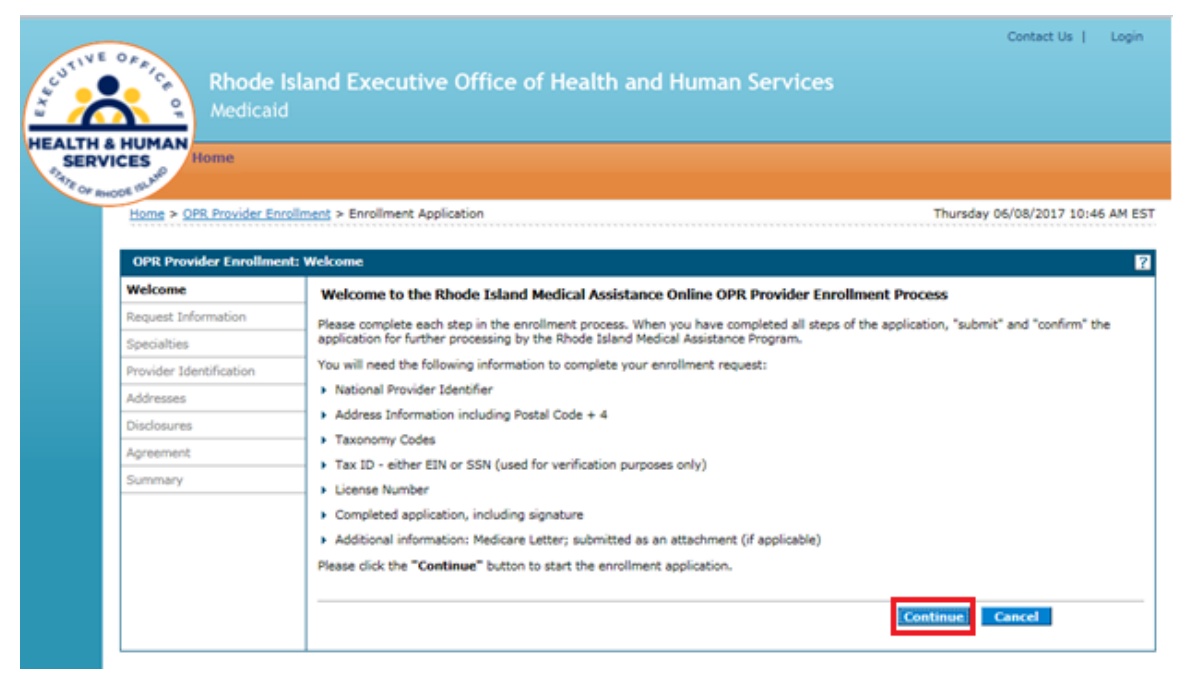

# **OPR Enrollment: Request Information Page**

|                                                            |                                                                                                    | Contact Us   Login                                                                                                    |  |  |  |  |  |  |
|------------------------------------------------------------|----------------------------------------------------------------------------------------------------|----------------------------------------------------------------------------------------------------|--|--|--|--|--|--|
| Phode Island Executive Office of Health and Human Services |                                                                                                    |                                                                                                    |  |  |  |  |  |  |
|                                                            |                                                                                                    |                                                                                                    |  |  |  |  |  |  |
|                                                            |                                                                                                    |                                                                                                    |  |  |  |  |  |  |
| NICES                                                      |                                                                                                    |                                                                                                    |  |  |  |  |  |  |
| RHODE ISLAT                                                |                                                                                                    |                                                                                                    |  |  |  |  |  |  |
| Home > OPR Provider Enr                                    | rollment > Enrollment Request Information                                                                  | Thursday 06/08/2017 10:46 AM EST                                                                                                    |  |  |  |  |  |  |
| OPR Provider Enrollme                                      | nt: Request Information                                                                                    | ?                                                                                                    |  |  |  |  |  |  |
| Welcome                                                    | You are initiating a new Enrollment application. Belo                                                      | w is the initial enrollment screen. Complete the fields on each screen and select the                                                    |  |  |  |  |  |  |
| Request Information                                        | Continue button to move forward to each page. All<br>The contact person will potentially be contacted to a | mandatory data is required to "Finish Later".<br>answer any questions regarding the information provided in this enrollment application. |  |  |  |  |  |  |
| Specialties                                                | * Indicates a required field.                                                                              |                                                                                                    |  |  |  |  |  |  |
| Provider Identification                                    | Initial Enrollment Information                                                                             |                                                                                                    |  |  |  |  |  |  |
| Addresses                                                  | *Provider Enrollment Type                                                                                  |                                                                                                    |  |  |  |  |  |  |
| Disclosures                                                | *Provider Type                                                                                             | v                                                                                                    |  |  |  |  |  |  |
| Agreement                                                  | *Requesting Enrollment Effective Date9                                                                     | 06/08/2017                                                                                                    |  |  |  |  |  |  |
| Summary                                                    | Contact Information                                                                                        |                                                                                                    |  |  |  |  |  |  |
|                                                            | *Contact Name                                                                                              |                                                                                                    |  |  |  |  |  |  |
|                                                            | *Contact Phone 9                                                                                           | Ext                                                                                                    |  |  |  |  |  |  |
|                                                            | *Contact Email 9                                                                                           |                                                                                                    |  |  |  |  |  |  |
|                                                            | *Confirm Email 0                                                                                           |                                                                                                    |  |  |  |  |  |  |
|                                                            | Preferred Method of Communication                                                                          | Email                                                                                                    |  |  |  |  |  |  |
|                                                            |                                                                                                    | Continue Finish Later Cancel                                                                                                    |  |  |  |  |  |  |
|                                                            |                                                                                                    |                                                                                                    |  |  |  |  |  |  |

6. Select the initial enrollment information:

- **OPR Enrollment Type** Only individual may be selected.
- Provider Type Only Ordering, Prescribing, and Referring Provider may be selected.
- **Requesting Enrollment Effective Date** Enter or select the requested start date for this enrollment.

Enter the contact information:

- **Contact Name** Enter the person's name who can be contacted with questions about this enrollment application.
- Contact Phone and Ext Enter the contact's phone number and extension.
- **Contact Email** Enter the contact's email address.
- Confirm Email Enter the contact's email address again for confirmation purposes.
- **Preferred Method of Communication** Select the preferred method of communication as email, phone, or mail.

Click **Continue** to continue the enrollment process. The Provider Enrollment: Specialties page appears.

-- OR --

Click **Finish Later** to save and finish the enrollment application at a later date.

-- OR --

Click Cancel to cancel the enrollment application and lose all the information you have entered.

# **OPR Enrollment: Specialties Page**

| Rhode<br>Medicai<br>HUMAN<br>CES | Island Executive Office of Health a<br>d                                          | nd Human Serv               | vices                            | Contac                | ct Us      |
|----------------------------------|-----------------------------------------------------------------------------------|-----------------------------|----------------------------------|-----------------------|------------|
| Home > OPR Provider En           | rollment > Enrollment Specialties                                                 |                             |                                  | Thursday 06/08/20     | 017 09::   |
| OPR Provider Enrollme            | ent: Specialties                                                                  |                             |                                  |                       |            |
| Welcome                          | Specialties                                                                       |                             |                                  |                       |            |
| Request Information              | The provider type is established on the Request Inform                            | nation screen. All subsequ  | ient specialties available       | for the selected prov | vider typ  |
| Specialties                      | your taxonomy does not display in the drop down list,                             | contact our Provider Enro   | liment Dept. at (401) 78         | 4-8100 for local and  | l long die |
| Provider Identification          | calls or 800-964-6211 for in-state toll calls.                                    |                             |                                  |                       |            |
| Addresses                        | * Indicates a required field.                                                     |                             |                                  |                       |            |
| Disclosures                      | <ul> <li>Indicates a primary record.</li> </ul>                                   |                             |                                  |                       |            |
| Agreement                        | Click "+" to view or update the details in a row. Click "                         | -" to collapse the row. Cli | ck "Remove" link to rer          | move the entire row.  |            |
| Summary                          | Specialty                                                                         | Taxonomy Code               | Effective Date                   | End Date              | Ac         |
|                                  | Type Ordering, Prescribing or<br>"Effective Date 0<br>"Taxonomy Code<br>Add Reset | Referring *Sj<br>Enc<br>P   | pecialty<br>d Dateθ<br>frimary ♥ | ] 🗷                   | ~          |

7. Select the specialties information:

- **Specialty** Select the provider's medical specialty. If there is not a specialty listed that applies, select 'Not Applicable' or 'No Provider Specialty Designation.'
- Effective Date Enter or select the start date for the selected specialty.
- End Date Enter or select the end date for the selected specialty.
- **Taxonomy Code** Select the taxonomy classification code.
- Primary Select the checkbox if this specialty is the primary specialty.

Click **Add** to add the specialty.

- If you have more than one specialty, click + to add another specialty.
- To remove a specialty, click <u>Remove</u> in the Action column for the specialty row you need to remove. Click **Yes** on the confirmation dialog box. The specialty is removed.

Once all the specialties have been added, click **Continue** to continue the enrollment process. The Provider Enrollment: Provider Identification page appears.

-- OR --

Click Finish Later to save and finish the enrollment application at a later date.

-- OR -- Click **Cancel** to cancel the enrollment application and lose all the information you have entered.

| Home > OPR Provider Enro | Illment > Enrollment Provider Identification Thursday 06/08/2017 09:3                                                                                                    |
|--------------------------|----------------------------------------------------------------------------------------------------|
| OPR Provider Enrollment  | t: Provider Identification                                                                                                    |
| Welcome                  | * Indicates a required field.                                                                                                    |
| Request Information      | Provider Legal Name                                                                                                    |
| Specialties              | The provider legal name and information is provided once for each enrollment. Ownership Information is required.                                                                     |
| Provider Identification  | *Last Name                                                                                                    |
| Addresses                | *First Name                                                                                                    |
| Disclosures              | Middle Title                                                                                                    |
| Agreement                | Gender V Birth Date 0                                                                                                    |
| Summary                  | *Ownership v                                                                                                    |
|                          | Business Name                                                                                                    |
|                          | Provider Identification Numbers                                                                                                    |
|                          | The provider identification numbers listed below are additional identifiers for the enrolling providers. Tax ID is only used for verification purposes. Not all fields are required. |
|                          | *Tax ID 0 *Tax ID Type O EIN O SSN                                                                                                    |
|                          | *Effective Date $\theta$ End Date $\theta$ End Date $\psi$ *Fiscal End Date $\checkmark$                                                                                             |
|                          | *NPI                                                                                                    |
|                          | License # Expiration Date 0                                                                                                    |
|                          | Medicare #                                                                                                    |
|                          | DEA #                                                                                                    |
|                          | CLIA #                                                                                                    |
|                          |                                                                                                    |
|                          | Supplemental NPI                                                                                                    |

# **OPR Enrollment: Provider Identification Page**

- 8. Enter the provider's legal name information.
  - Last Name Enter the provider's last name. (Individual)
  - **First Name** Enter the provider's first name. (Individual)
  - **Middle** Enter the provider's middle name initial. (Individual)
  - **Title** Enter the provider's title. (Individual)
  - **Gender** Select the provider's gender. (Individual)
  - **Birth Date** Enter or select the provider's birth date. (Individual)
  - **Ownership** Only Individual may be selected.
  - Business Name Enter the business name if applicable.

Enter the provider identification numbers:

- **Tax ID** Enter the provider's tax ID. If the tax ID is the provider's Social Security Number, enter the 9-digit number without the dashes (-).
- **Tax ID Type** Select the tax ID type as Employer Identification Number (EIN) or Social Security Number (SSN).
- Effective Date Enter or select the effective start date for the tax ID.
- End Date Enter or select the end date for the tax ID.

**Note:** When no tax ID end date is provided, the date automatically defaults to the Portal high date when the application is submitted.

- **Fiscal End Date** Enter the first letter of the month or select the month the fiscal year ends.
- **NPI** Enter the provider's National Provider Identifier (NPI) number.
- License # Enter the provider's license number.
- **Expiration Date** Enter or select the date the license expires.
- **Medicare #** Enter the provider's Medicare number.
- DEA # Enter the provider's Drug Enforcement Agency (DEA) number.
- **CLIA #** Enter the provider's Clinical Laboratory Improvement Amendments (CLIA) number.
- Supplemental NPI Enter the provider's supplemental NPI number.
- **Supplemental Taxonomy** Enter the provider's supplemental taxonomy code.

Click **Continue** to continue the enrollment process. The Provider Enrollment: Addresses page appears.

-- OR --

Click Finish Later to save and finish the enrollment application at a later date.

-- OR --

Click **Cancel** to cancel the enrollment application and lose all the information you have entered.

## OPR Enrollment: Addresses Page

| <u>*</u> ***                                                                                                    | Rhode Isla                                                                                                    | and Executive Of                                                                                                   | fice of Health and H                 | uman Services             | S                  |                     |                                                                                                    |
|----------------------------------------------------------------------------------------------------|----------------------------------------------------------------------------------------------------|----------------------------------------------------------------------------------------------------|--------------------------------------|---------------------------|--------------------|---------------------|----------------------------------------------------------------------------------------------------|
| SERVICES                                                                                                    | Home                                                                                                    |                                                                                                    |                                      |                           |                    |                     |                                                                                                    |
| Hon                                                                                                    | ne > <u>OPR Provider Enrolln</u>                                                                                          | nent > Enrollment Addresses                                                                                        |                                      |                           |                    | Thursday 06/08/2    | 2017 09:41 AM EST                                                                                                    |
| OP                                                                                                    | R Provider Enrollment: /                                                                                                  | Addresses                                                                                                    |                                      |                           |                    |                     | ?                                                                                                    |
| Weld                                                                                                    | <u>come</u>                                                                                                    | * Indicates a required field                                                                                       |                                      |                           |                    |                     |                                                                                                    |
| Requ                                                                                                    | uest Information                                                                                                    | Indicates a primary reco                                                                                           | ord.                                 |                           |                    |                     |                                                                                                    |
| Spec                                                                                                    | <u>cialties</u>                                                                                                    | Provider Addresses                                                                                                 |                                      |                           |                    |                     |                                                                                                    |
| Prov                                                                                                    | ider Identification                                                                                                    | The provider addresses ide                                                                                         | atify each location where a provider | renders convices, as well | Lac locations that | are used for mail   | billing and                                                                                                    |
| Add                                                                                                    | resses payment. Multiple addresses can be added, regardless of the type selected. At least one Service Location and Phone |                                                                                                    |                                      |                           |                    | and Phone Numb      | er is required. To                                                                                                    |
| Disclosures Disclosures Disclo |                                                                                                    |                                                                                                    |                                      | sisp. For the Loca        | cion code neid, il | you are an out or   |                                                                                                    |
| Agre                                                                                                    | ement                                                                                                    | Click "+" to view or update the details in a row. Click "-" to collapse the row. Click "Remove" link to remove the |                                      |                           |                    | nove the entire row | ntire row.                                                                                                    |
| Sum                                                                                                    | imary                                                                                                    | Address                                                                                                    | City                                 | State                     | Action             |                     |                                                                                                    |
|                                                                                                    |                                                                                                    | Ξ                                                                                                    |                                      |                           |                    |                     |                                                                                                    |
|                                                                                                    |                                                                                                    | *Address Type 0                                                                                                    | ~                                    | Primary Address           |                    |                     |                                                                                                    |
|                                                                                                    |                                                                                                    | Location Name                                                                                                    |                                      | *Location Code            |                    |                     |                                                                                                    |
|                                                                                                    |                                                                                                    | *Address                                                                                                    |                                      |                           |                    |                     | -                                                                                                    |
|                                                                                                    |                                                                                                    |                                                                                                    |                                      |                           |                    |                     |                                                                                                    |
|                                                                                                    |                                                                                                    | *Town Code                                                                                                    | ✓                                    |                           |                    |                     |                                                                                                    |
|                                                                                                    |                                                                                                    | *City                                                                                                    |                                      | *County                   |                    |                     | <ul> <li>Image: A set of the set of the</li></ul> |
|                                                                                                    |                                                                                                    | *State                                                                                                    | ~                                    | *Zip Code 0               |                    |                     |                                                                                                    |
|                                                                                                    |                                                                                                    | *Phone 🛛                                                                                                    | ► Ext                                | Add<br>Phone/Devic        | it'l ∨<br>eθ       | •                   | Ext                                                                                                    |
|                                                                                                    |                                                                                                    | Add                                                                                                    | Reset                                |                           |                    |                     |                                                                                                    |
|                                                                                                    |                                                                                                    |                                                                                                    |                                      |                           |                    |                     |                                                                                                    |

- 9. Enter the provider addresses where a provider performs services, as well as locations that are used for mailing:
  - Address Type Select the provider's address type as Mail To or Service Location.

**Note:** If Service Location is selected, the Service Address Information panel displays below the Provider Addresses panel.

• Primary Address – Select the checkbox if this is the provider's primary address.

**Note:** Service Location must be checked as the primary address.

- Location Name Enter the address' location name.
- Location Code Select the address' location code as In State, Border, or Out of State.

**Note:** To determine your Location Code, click <u>list</u> in the first paragraph.

- Address Enter the address.
- Town Code Select the address' town code.
- **City** Enter the city name.
- **County** Select the county.

- State Select the state where the address is located.
- **Zip Code** Enter the address' zip code.

**Note:** To look up your 4-digit zip code extension, click <u>http://zip4.usps.com/zip4/welcome.isp</u> in the first paragraph.

- **Phone and Ext** Select the phone number type as Phone, Fax, TeleTypewriter, or Telephone Device for Deaf; enter the phone number, and extension.
- **Phone and Ext** Select the phone number type as Phone, Fax, TeleTypewriter, or Telephone Device for Deaf; enter the phone number, and extension.

Click Add to add the address.

- If you have more addresses to add, click + to add another provider address.
- In the Action column, click **<u>Remove</u>** to remove an address.

Once all of the provider addresses are entered, click **Continue** to continue the enrollment process.

-- OR --

Click Finish Later to save and finish the enrollment application at a later date.

-- OR --

Click Cancel to cancel the enrollment application and lose all the information you have entered.

#### **OPR Enrollment: Disclosures Page**

10. Answer the disclosure questions by selecting Yes or No or by entering information in the text box. If you answer Yes to a question, answer any additional questions and enter an explanation.

| Welcome                 | Answer all questions. If you do not believe that a question is applicable, you should select a response of "No" or type "Not Applicab                                                                                                    |  |  |
|-------------------------|----------------------------------------------------------------------------------------------------|--|--|
| Request Information     | any "Yes" response, please provide an explanation in the text box provided for each question. For disclosures that require further information that can not be submitted using this function, please contact Provider Enrollment at (401) 784-8100 for local and long distributions are contacted as a submitted using this function. |  |  |
| Specialties             | calls or (800) 964-6211 for in-state toll calls for further instructions.                                                                                                    |  |  |
| Provider Identification | * Indicates a required field.                                                                                                    |  |  |
| Addresses               | Disclosure Questions Rhode Island Medicaid Program                                                                                                    |  |  |
| Disclosures             |                                                                                                    |  |  |
| Agreement               | All Providers                                                                                                    |  |  |
| Summary                 | 1. *Are you currently or have you ever been a provider with Medical Assistance?                                                                                                    |  |  |
|                         | ⊖ Yes ⊖ No                                                                                                    |  |  |
|                         | <ol> <li>*Are you currently enrolled with Medicare? (Please be sure you listed your Medicare number on the Provider<br/>Identification panel.)<br/>○ Yes ○ No</li> </ol>                                                                                                    |  |  |
|                         | 3. *List any outstanding balance owed to the Rhode Island Executive Office of Health and Human Services by a previous provider.                                                                                                    |  |  |
|                         | Individual Providers                                                                                                    |  |  |
|                         | 4. Are you a Full or Part-time salaried employee of a hospital or institution?<br>○ Yes ○ No                                                                                                    |  |  |
|                         | Out of State Providers Only                                                                                                    |  |  |
|                         | 5. Services Provided:                                                                                                    |  |  |
|                         | 6. Number of RI Medical Assistance recipients you treat or anticipate treating annually:                                                                                                    |  |  |
|                         | <ol> <li>Is enrollment based on a contact with a specific recipient?</li> <li>○ Yes ○ No</li> </ol>                                                                                                    |  |  |
|                         | Continue. Finish Later Cancel                                                                                                    |  |  |

11. Once all questions are answered, click **Continue** to continue the enrollment process. The Provider Enrollment: Agreement page appears.

-- OR --

Click **Finish Later** to save and finish the enrollment application at a later date. Important, if you select Finish Later, you will lose the responses to the disclosure questions. Disclosure questions cannot be saved.

-- OR --

Click **Cancel** to cancel the enrollment application and lose all the information you have entered.

# OPR Enrollment: Agreement Page

| Home > OPR Provider Er         | arollment > Enrollment Agreement Monday 06/27/2016 03:55 PM                                                                                                    |  |  |
|--------------------------------|----------------------------------------------------------------------------------------------------|--|--|
| OPR Provider Enrollme          | ent: Aareement                                                                                                    |  |  |
| Welcome                        | Instructions                                                                                                    |  |  |
| Request Information            | The terms of enrollment are stated below. You must accept these terms in order to submit the enrollment application. Failure to accept these terms means that no enrollment application is retained or submitted.                                                                                                    |  |  |
| <u>Provider Identification</u> | Access the summary of enrollment link to review all data that has been entered into the enrollment application. Changes can be made to t<br>existing application by navigating back to the appropriate screen using the links in the table of contents. Once changes are made, the<br>enrollment application can be reviewed area:                                                                                                    |  |  |
| Addresses                      | The enrollment application terms must be accented in order to submit the application for approval                                                                                                    |  |  |
| Disclosures                    | Once the application is submitted and confirmed, a tracking number will be assigned and a cover sheet can be printed for submission with                                                                                                    |  |  |
| Agreement                      | hard copy materials to the enrollment office.                                                                                                    |  |  |
| Summary                        | Supporting Documentation                                                                                                    |  |  |
|                                | The following actions need to be taken to complete the enrollment process. If you need to submit attachments, please follow the instruction the Attachments panel below.         Submit as Attachment:       Medicare Letter; please complete if you checked Yes to question 3 on the Disclosures page.         Submit as Attachment:       License for out of state providers only.         Submit as Attachment:       Medical License.         Submit as Attachment:       NPPES Letter.                                                                                                    |  |  |
|                                |                                                                                                    |  |  |
|                                | To add an attachment, browse and select the attachment, then select Add.                                                                                                    |  |  |
|                                | Click '+' to view or update the details of a row. Click '-' to collapse the row. Click the Remove link to remove the entire row.                                                                                                    |  |  |
|                                | Click to collapse.                                                                                                    |  |  |
|                                | *Upload File Brow                                                                                                    |  |  |
|                                | Add                                                                                                    |  |  |
|                                | Terms of Agreement Provider Least Name EastName M Latitizes Tax To Tune Etti                                                                                                    |  |  |
|                                | Primary Address Address 1 Tax ID                                                                                                    |  |  |
|                                | City<br>Florida, 12345-1234 NPI                                                                                                    |  |  |
|                                | Contact Email joe.smith@example.com I certify that the foregoing information is true, accurate, and complete with the understanding that any falsification or concealment of a                                                                                                    |  |  |
|                                | material fact may be prosecuted under Federal and State Laws. Please read the Exclusion Letter and print for your records; the Acceptance checkbox in the Terms of Agreement section at the bottom of the page will remain disabled until the Exclusion Letter has been read. Read and Print: Exclusion Letter You will be submitting the Provider Enrolment application electronically. By submitting this application, you are subject to and will follow a  applicable Federal and RI General laws. ECHHS rules, applicable State and Federal regulations, the False Claims Act, Title XIX of the Social Security Act, the American with Disabilities Act, ECHHS policies and amendments. Your signature indicates that you have legal authority to |  |  |
|                                |                                                                                                    |  |  |
|                                | *I accept I understand that my electronic signature is equivalent to written signature. The electronic signature should be my legal name (first and last name).  *Your Signature                                                                                                    |  |  |
|                                |                                                                                                    |  |  |

- 12. Complete the agreement:
  - **Instructions** Read the instructions
  - **Attachments** Upload any attachments that are required.
    - Click **Browse** to locate the desired attachment on your computer and select it. Allowable file formats are .jpg and .pdf
    - Click Add. The file selected will appear in the Attachment table. Continue adding the necessary attachments until they have all been successfully added. You can also click <u>Remove</u> to remove an attachment.
  - **Supporting Documentation** Complete the actions listed.
    - Read and print the **<u>RI Medicaid Exclusion Letter</u>**.
  - **Terms of Agreement**: Verify the information listed and read the statements, accept the terms, and sign the agreement.
    - Select the **I accept** checkbox to indicate that you accept the terms.
    - Enter your name as your electronic signature which is equal to your written signature.
    - Enter your title.

Click **Submit** to enter the enrollment application. The Provider Enrollment: Summary page appears. **Your application has not yet been submitted.** 

-- OR --

Click **Finish Later** to save and finish the enrollment application at a later date. Note: If you select **Finish Later**, the responses to the Disclosure questions will need to be re-entered when you resume your application.

-- OR --

Click **Cancel** to cancel the enrollment application and lose all the information you have entered.

# OPR Enrollment: Summary Page

| Contact Us   Lopin                                                                                                    |  |
|----------------------------------------------------------------------------------------------------|--|
| Phode kland Executive Office of Health and Human Services                                                                                                    |  |
| And Canad And Canada And Canada And Can                                                                                                    |  |
| HEALTH & HUMAN                                                                                                    |  |
| SERVICES                                                                                                    |  |
| More a OR Provide Engineer's Engineer's Engineer's Surgery Port Tuesday 66/13/2017 12:51 PM EST                                                                                                    |  |
|                                                                                                    |  |
| Prod                                                                                                    |  |
| OPE Provide Eardinest: Summary                                                                                                    |  |
| Repett Information                                                                                                    |  |
| Provider Type: Concerning Provider Type: Concerning Provider Type: Concerning Pression of America                                                                                                    |  |
| Contact Phone Ext 1111                                                                                                    |  |
| Requesting freeBoard (V13/2017 Performed Pethod of Small<br>IRecting and C13/2017 Constraints free Communications                                                                                                    |  |
| Specialities                                                                                                    |  |
| Specialty Certified Pamily Nurse Practitioner Taxonomy 30002X Effective Date 01/35/2017 - 12/31/9999                                                                                                    |  |
| Provider Identification                                                                                                    |  |
| Last Name Brody                                                                                                    |  |
| First Rame Jock<br>Peddie 19 Tatle 58                                                                                                    |  |
| Gender Male Burk Date 0U/0/1947                                                                                                    |  |
| University (Providual<br>Business Rame Bridg) Ind                                                                                                    |  |
| Tax ID 22222222 Tax ID Type EN                                                                                                    |  |
| Effective Date 02/02/2017 End Date 12/02/9999 Flocal End Date Ney                                                                                                    |  |
|                                                                                                    |  |
| Product # 0 CAA # 0                                                                                                    |  |
| CLA # 1                                                                                                    |  |
| Supplemental second                                                                                                    |  |
| Addresses Expand All   Collapse All                                                                                                    |  |
| Type Location Name Address City State                                                                                                    |  |
| ☐ Service Location Brody Inc ♥789 Broad Street Providence Rhode Island                                                                                                    |  |
| Address Type Service Location Primary Address 🧹                                                                                                    |  |
| Location Name Location Code In State                                                                                                    |  |
| Address                                                                                                    |  |
| Town Code                                                                                                    |  |
| State Rhode Island Zip Code 75588-8888                                                                                                    |  |
| Email Phone Phone 1-587-777-7777 Ext 1111 Phone Phone 1-787-777-7888 Ext 1222                                                                                                    |  |
| Dichaires                                                                                                    |  |
| URUNIG                                                                                                    |  |
| Rhode Island Medicaid Program                                                                                                    |  |
| All Providers                                                                                                    |  |
| Are you currently or nave you ever been a provider with Medical Assistance?     Are have a set of the set of the set |  |
| Active b. What are your enrollment dates?                                                                                                    |  |
| 01012017<br>C. What is your RI Medical Assistance ID Number?                                                                                                    |  |
| 233333333<br>2. Are you currently enrolled with Medicare? (Please be sure you listed your Medicare number on the Provider Identification                                                                                                    |  |
| panel.)<br>No                                                                                                    |  |
| a. If no, have you or will you enroll with Medicare?                                                                                                    |  |
| 3. List any outstanding balance owed to the Rhode Island Executive Office of Health and Human Services by a previous<br>provider.                                                                                                    |  |
| 0<br>Indiadaa Beeridees                                                                                                    |  |
| 4. Are you a Full or Part-time salaried employee of a hospital or institution?                                                                                                    |  |
| Ves<br>a. Name of Facility:                                                                                                    |  |
| Trapple III/                                                                                                    |  |
| 5. Services Provided:                                                                                                    |  |
| Lietive                                                                                                    |  |
| 6. Number of RI Medical Assistance recipients you treat or anticipate treating annually:                                                                                                    |  |

Rhode Island Medicaid Provider Enrollment User Guide

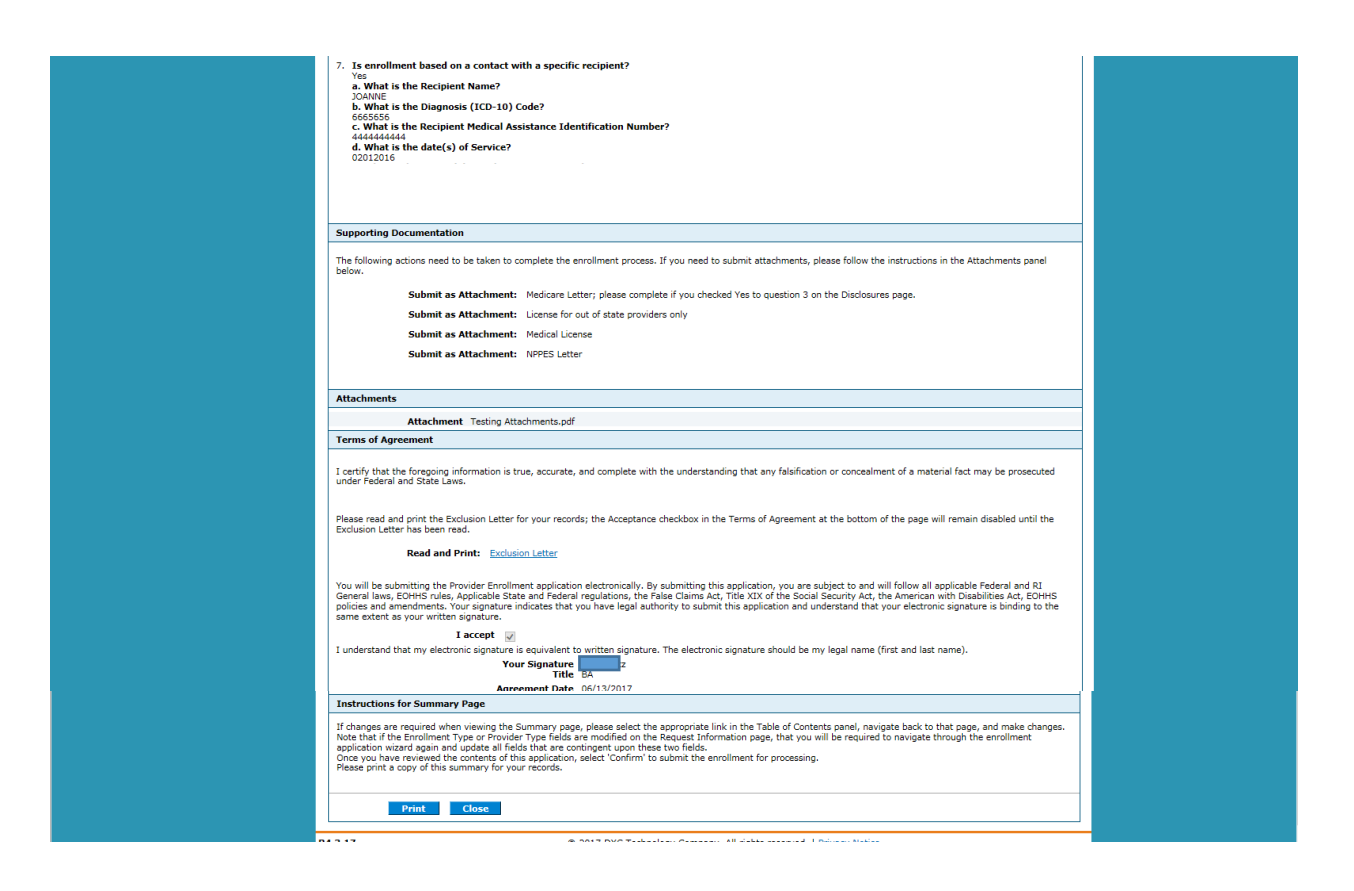

- 13. Review the summary information. Use the **Print Preview** button to print a copy.
- 14. If changes are required, you can return to the appropriate page by using the navigation pane on the left.
- 15. If the application is ready to be transmitted, you must click the **Confirm** button. If you do not click the **Confirm** button, Medicaid will not receive your application.

# OPR Enrollment: Tracking Information Page and Cover Sheet

| A REAL TIVE OF | Contact Us   Login Rhode Island Executive Office of Health and Human Services Medicaid Home                                                                                                    |
|----------------|----------------------------------------------------------------------------------------------------|
| AND HUMN       | service and the service of the service of the servi |
|                | Home > <u>OPR Provider Enrollment</u> > Enrollment Tracking Information Wednesday 08/10/2016 10:49 PM EST                                                                                                    |
|                | Print Preview                                                                                                    |
|                | OPR Provider Enrollment: Tracking Information                                                                                                    |
|                | Your enrollment application has been submitted.                                                                                                    |
|                | Your enrollment application has been assigned the following tracking number: 4                                                                                                    |
|                | Please retain the tracking number for your records. The tracking number will be used as the key for tracking the status of the application.                                                                                                    |
|                | A confirmation email has also been sent to the following contact person's email, designated in the enrollment application: joe.smith@example.com.                                                                                                    |
|                | If you are unable to scan and submit the documentation through the Enrollment Portal, you are required to print, sign and submit the cover sheet via mail or FAX,<br>along with all appropriate supporting documentation.                                                                                                    |
|                | The Print Preview and cover sheet display in a pop-up window. If your browser is set to block pop-up windows, you will need to allow pop-ups for this site.                                                                                                    |
|                | To save or print the cover sheet for your records click here.                                                                                                    |
|                |                                                                                                    |
|                | Exit                                                                                                    |
|                |                                                                                                    |
|                |                                                                                                    |
|                |                                                                                                    |

- 16. Read the tracking information, print the tracking number, and print the cover sheet if you need to mail or fax attachments to the Provider Enrollment Department.
  - Click **Print Preview** to view the page in print layout mode and print it.
    - **Note:** The Print Preview window is a pop-up and if your computer is set to block pop-ups, then you will need to temporarily disable the block pop-ups function.
      - Click **Print** to display the Print window.
      - Select the desired printer, print options, and click **Print**. The page prints at the selected printer.
      - Click **Close** to close the window.
  - Select <u>click here</u> to print the cover sheet and save it for your records. The Provider Enrollment: Cover Sheet page appears.

# **OPR Enrollment: Cover Sheet Page**

| 6  | Rhode Island Executive Office of Health and Human Services                                                                                                    |                                                                                                |
|----|----------------------------------------------------------------------------------------------------|------------------------------------------------------------------------------------------------|
|    | Mode Island Executive of field and Haman Services                                                                                                    |                                                                                                |
|    |                                                                                                    |                                                                                                |
| RV | ICES Nome                                                                                                    |                                                                                                |
| -  | and the second second second second second second second second second second second second second second second                                                                                                    |                                                                                                |
|    | Home > QPR Provider Enrolment > Enrolment Tracking Information > Enrolment Cover Sheet Print                                                                                                    | Tuesday 06/13/2017 12:53                                                                       |
|    |                                                                                                    |                                                                                                |
|    |                                                                                                    | P                                                                                              |
|    | OPR Provider Enrollment: Cover Sheet                                                                                                    |                                                                                                |
|    |                                                                                                    | Pate distant                                                                                   |
|    |                                                                                                    | Date 6/13/2017<br>Tracking Number 215-                                                         |
|    |                                                                                                    |                                                                                                |
|    |                                                                                                    |                                                                                                |
|    | PO Box 2010<br>Warwick, RJ 02887-2010                                                                                                    |                                                                                                |
|    | Enrollment form for the following provider:                                                                                                    |                                                                                                |
|    | Jack M Brody                                                                                                    |                                                                                                |
|    | 789 Broad Street                                                                                                    |                                                                                                |
|    | Sute 1001                                                                                                    |                                                                                                |
|    | Providence, Rhode Island 76588-8888                                                                                                    |                                                                                                |
|    | Listed below is the additional information necessary (if applicable) to successfully complete your enrollment as a Rhode listed below must be sent in order to complete your Provider Enrollment Application. Please check mark the items below | Island Medical Assistance provider. The inform<br>that will be included with this cover sheet. |
|    | _Copy of Out of State License, if applicable                                                                                                    |                                                                                                |
|    | _Copy of BHDDH License, if applicable                                                                                                    |                                                                                                |
|    | _Additional Federally Required Disclosures, if aDlicable                                                                                                    |                                                                                                |
|    | All of the documents that are checked above must be mailed to HP Enterprise Services (address listed above) or faxed to<br>coversheet.                                                                                                    | o (401) 784-3892 with this document as a                                                       |

- Click **Print** to print the cover sheet for your records. The Print window appears.
  - **Note:** The Print Preview window is a pop-up and if your computer is set to block pop-ups, then you will need to temporarily disable the block pop-ups function.
    - Select the desired printer, print options, and click **Print**. The page prints at the selected printer.
- Click **Close** to close the Provider Enrollment: Cover Sheet page.

On the OPR Enrollment: Tracking Information page, click **Exit** to close the provider enrollment application.

A confirmation email containing the Tracking Number and link to the Provider Portal is sent to the contact email address entered on the enrollment application.

## Finish enrollment application later

At any point during the enrollment application process, you can save the enrollment application and finish it later. You must finish the enrollment process within thirty days or your data will be lost. Note: the responses to the disclosure questions will need to be re-entered when you resume your application.

1. On a OPR Enrollment page, click **Finish Later**. The Suspend Incomplete Application dialog box appears.

**Note:** Any disclosures or attachments that have been included will not be saved until you complete your enrollment.

2. Click **Yes** to finish the enrollment application within the next thirty days. The Provider Enrollment: Credentials page appears.

| HEALTH | Rhode Island Executive Office of Health and Human Service:<br>Medicaid                                                                                                    | Contact Us   Login               |  |  |
|--------|----------------------------------------------------------------------------------------------------|----------------------------------|--|--|
| SERV   | ICES<br>Home > OPR Provider Enrollment > Enrollment Credentials                                                                                                    | Thursday 06/08/2017 09:43 AM EST |  |  |
|        | OPR Provider Enrollment: Credentials<br>Your enrollment application will be suspended for 30 days, pending completion. Upon expiration, you will need to reinitiate a new enrollment appl<br>Please provide the following information, which will be required to resume your application at a later date. Your password must be between 8 to 20<br>include upper and lower case letters as well as numbers. Please retain your created password as it cannot be reset by Rhode Island Medical Assistar<br>provided, if already contained within your provider enrollment application.<br>Once this information is entered and the Submit button is selected, a tracking number will be provided. The tracking number, along with the following<br>used as your credentiate to resume your suspended enrollment application. |                                  |  |  |
|        | * Indicates a required field.<br>Tax ID 11111111 *Password<br>*Confirm Password                                                                                                    | ••••••• • Submit Cancel          |  |  |
|        |                                                                                                    |                                  |  |  |

#### **OPR Enrollment: Credentials Page**

- 3. If you had entered your Tax ID on the application, then it will appear in the Tax ID field. If you had not entered your Tax ID, then enter your Tax ID.
- 4. Enter a password. The password must contain 8 characters including upper and lower case letters as well as numbers. This will be the password you will enter when you want to resume filling out the enrollment application.
- 5. Enter the password again for confirmation purposes.
- 6. Click **Submit** to submit your credentials. The Provider Enrollment: Tracking Number page appears.

-- OR --

Click **Cancel** to not submit your credentials.

#### **OPR Enrollment: Tracking Information Page**

|              | Contact Us   Login                                                                                                    |
|--------------|----------------------------------------------------------------------------------------------------|
| CUTIVE       | Phode Island Executive Office of Health and Human Services                                                                                       |
|              |                                                                                                    |
|              |                                                                                                    |
| SERVI        | ICES Home                                                                                                    |
| STATE OF RHO | on charter                                                                                                    |
|              | Home > OPR Provider Enrollment > Enrollment Credentials > Enrollment Tracking Information Thursday 06/08/2017 09:44 AM EST                       |
|              |                                                                                                    |
|              | Print Preview                                                                                                    |
|              | OPR Provider Enrollment: Tracking Information 7                                                                                                  |
|              | Your enrollment application has been assigned the following tracking number:213 47. Please retain the tracking number for your records.          |
|              | The tracking number will be used, in addition to your Tax ID and password, as credentials to resume your incomplete application at a later date. |
|              | A confirmation email has also been sent to the following contact person's email, designated in the enrollment application: jim.glentz@hpe.com.   |
|              |                                                                                                    |
|              | Exit                                                                                                    |
|              |                                                                                                    |
|              |                                                                                                    |
|              |                                                                                                    |
|              |                                                                                                    |
|              |                                                                                                    |
|              |                                                                                                    |

- 1. Print the assigned tracking number for your records. You will need the tracking number along with your tax ID and password, when you resume filling out the enrollment application.
  - **Note:** The Print Preview window is a pop-up and if your computer is set to block pop-ups, then you will need to temporarily disable the block pop-ups function.
    - Click **Print Preview** to view the summary information in print layout.
    - Click **Print** to select a printer and print options.
    - Click **Print** to print the summary of the enrollment application.
    - Click **Close** to close the Print Preview window.
- 2. Click **Exit** to exit the OPR Enrollment: Tracking Information page.

# Resume Enrollment

You can resume the enrollment process for an enrollment application that you started and saved to finish later.

- 1. Access the Provider Enrollment through the Healthcare Portal.
- 2. On the Provider Enrollment page, click **Resume Enrollment**. The Provider Enrollment: Resume Enrollment page appears.

## **OPR Enrollment: Resume Enrollment Page**

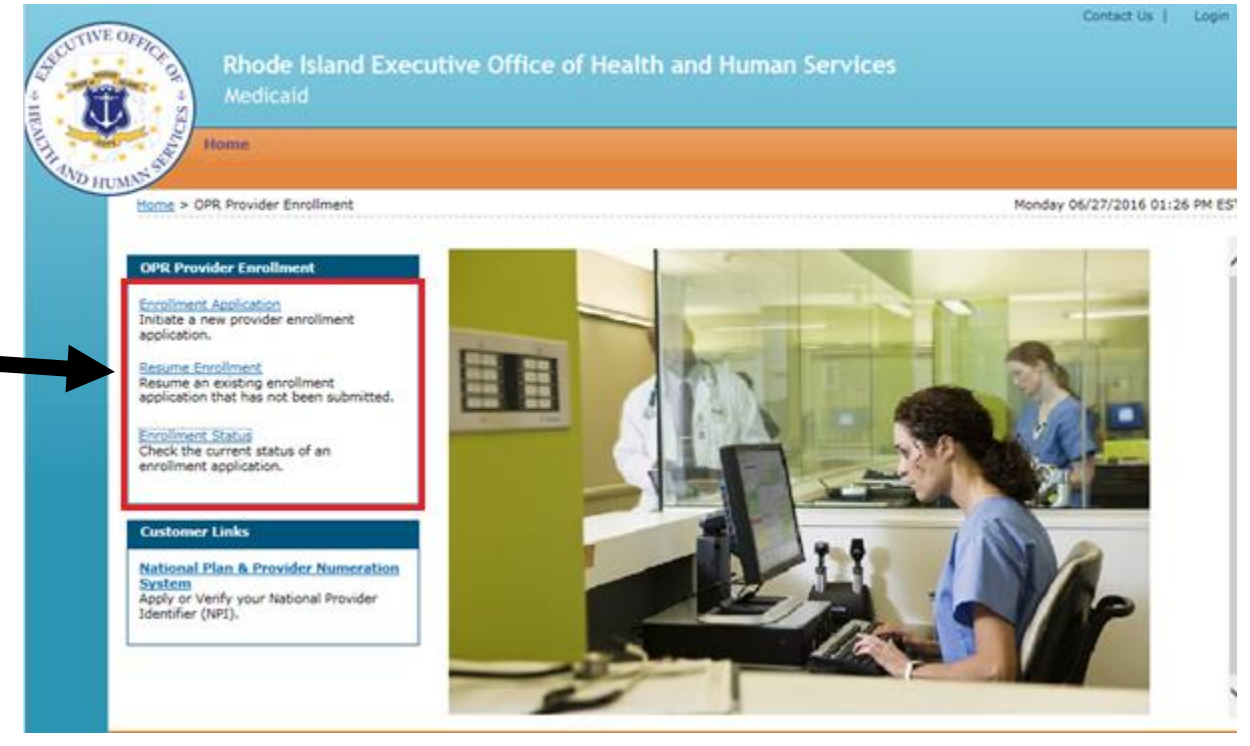

| HEALTH & HU<br>SERVICES | Rhode Island Executive Office of Health and<br>Medicaid                                                                                                    | Contact Us   Login                                                                                                    |
|-------------------------|----------------------------------------------------------------------------------------------------|----------------------------------------------------------------------------------------------------|
| Ho                      | ome > <u>OPR Provider Enrollment</u> > Resume Enrollment                                                                                                    | Thursday 06/08/2017 09:50 AM EST                                                                                                |
| O<br>Er<br>qu<br>*      | PR Provider Enrollment: Resume Enrollment Inter your assigned Tracking Number (including the hyphens), Tax ID and Password in ord uestions, please contact Provider enrollment at (401) 784-8100 for local and long distance Indicates a required field.  *Tracking Number *Tax ID *Tax ID *Password *Password | er to resume an existing OPR provider enrollment application. For further<br>a calls or (800) 964-6211 for in-state toll calls. |
|                         |                                                                                                    | Submit Cancel                                                                                                    |

Enter your tracking number, tax ID, password, and click **Submit**.

The next enrollment application page where you clicked **Finish Later** appears. Enter the enrollment application information to continue the enrollment process.

-- OR --

Click **Cancel** to cancel resuming the enrollment application.

## View enrollment application status and print cover sheet

Once you have submitted an enrollment application, you can view the status of the application.

- 1. Access the OPR Enrollment Portal through the Healthcare Portal.
- 2. On the Provider Enrollment page, click <u>Enrollment Status</u>. The Provider Enrollment Status page appears.

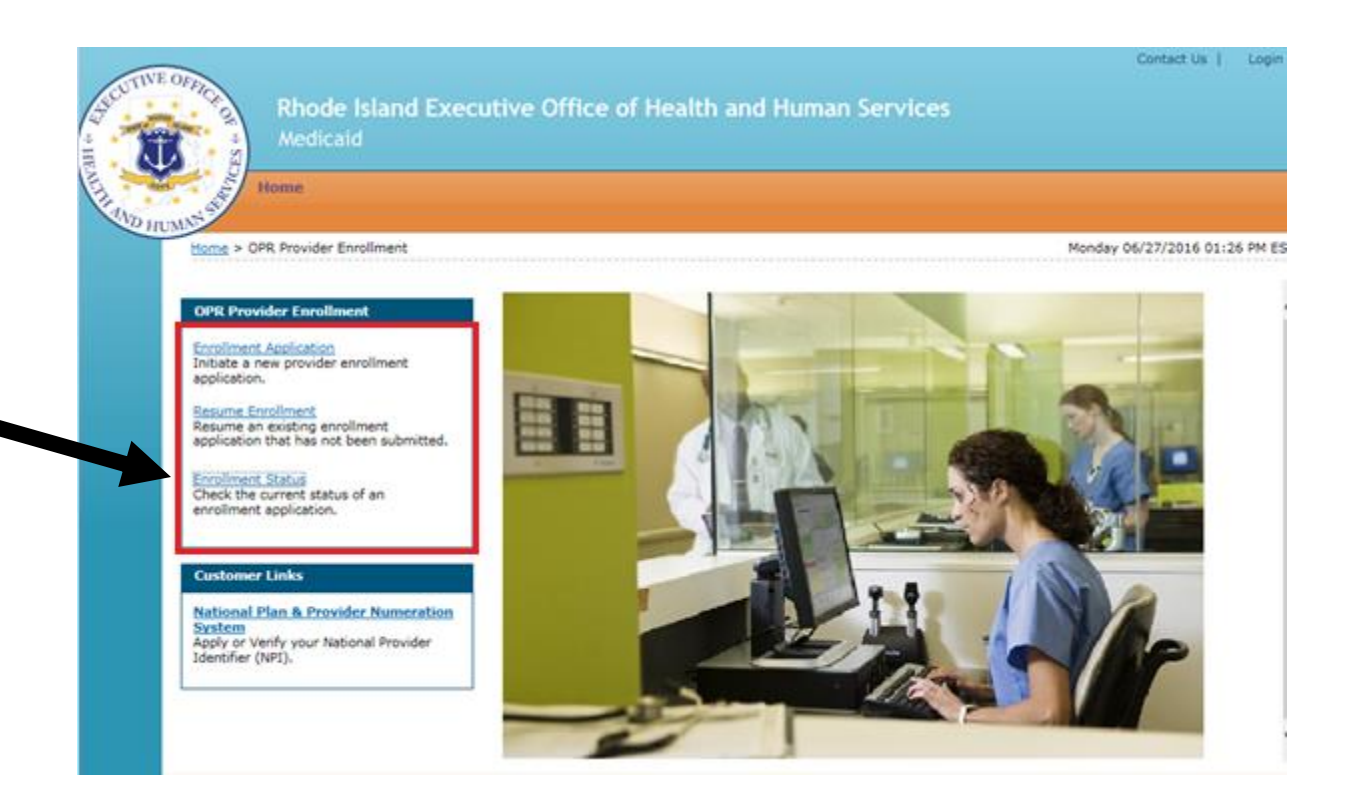

#### **OPR Enrollment: Status Page**

| HISALIHI MID IN | Rhode Islan<br>Medicaid                                                                            | d Executive Offic                                           | e of Health and H                                                | luman Services                                                 | Contact Us   Login                                       |
|-----------------|----------------------------------------------------------------------------------------------------|-------------------------------------------------------------|------------------------------------------------------------------|----------------------------------------------------------------|----------------------------------------------------------|
|                 | Home > OPR Provider Enrollme                                                                       | <u>it</u> > Enrollment Status                               |                                                                  |                                                                | Wednesday 08/10/2016 10:54 PM EST                        |
|                 | OPR Provider Enrollment - S                                                                        | tatus                                                       |                                                                  |                                                                | Back to Home                                             |
|                 | Enter your assigned Tracking N<br>please contact Provider Enrollm<br>• Indicates a required field. | umber (including the hyphen<br>ent at (401) 784-8100 for lo | is) and Tax ID to verify the c<br>cal and long distance calls or | urrent status of your enrollm<br>(800) 964-6211 for in-state t | ent application. For any further queries,<br>toll calls. |
|                 | *Tracking Number                                                                                   |                                                             | *Tax ID Number                                                   | ]                                                              |                                                          |
|                 | Search Can                                                                                         | cel                                                         |                                                                  |                                                                |                                                          |
|                 |                                                                                                    |                                                             |                                                                  |                                                                |                                                          |

3. Enter your tracking number, tax ID number, and click **Search**. The Provider Enrollment: Summary page appears below the Provider Enrollment: Status page.

PR0123 V2.0 11.20.2020

## OPR Enrollment: Status and Summary Page

| WE                                                                                                    | Contact Us   Login                                                                                                    |  |  |  |  |
|----------------------------------------------------------------------------------------------------|----------------------------------------------------------------------------------------------------|--|--|--|--|
| ASCU INC.                                                                                                    | Rhode Island Executive Office of Health and Human Services                                                                                                    |  |  |  |  |
|                                                                                                    | Medicaid                                                                                                    |  |  |  |  |
|                                                                                                    |                                                                                                    |  |  |  |  |
| THO WAY                                                                                                    |                                                                                                    |  |  |  |  |
| inc.                                                                                                    | Home > QPR Provider Enrollment > Enrollment Status Wednesday 08/10/2016 10:54 PM EST                                                                                                    |  |  |  |  |
|                                                                                                    | OPR Provider Enrollment - Status                                                                                                    |  |  |  |  |
|                                                                                                    | Back to nome                                                                                                    |  |  |  |  |
| Enter your assigned Tracking Number (including the hyphens) and Tax ID to verify the current status of your enrollment application. For an<br>please contact Provider Enrollment at (401) 784-8100 for local and long distance calls or (800) 964-6211 for in-state toll calls.<br>* Indicates a required field. |                                                                                                    |  |  |  |  |
|                                                                                                    | *Tracking Number Tax ID Number                                                                                                    |  |  |  |  |
|                                                                                                    | Search Cancel                                                                                                    |  |  |  |  |
|                                                                                                    | OPR Provider Enrollment - Summary                                                                                                    |  |  |  |  |
|                                                                                                    | Below is the status of your provider enrollment application. For any further queries, please contact Provider Enrollment at (401) 784-8100 for local and long distance calls or (800) 964-6211 for in-state toll calls. |  |  |  |  |
|                                                                                                    | Tracking Number 45                                                                                                    |  |  |  |  |
|                                                                                                    | Status Incomplete                                                                                                    |  |  |  |  |
|                                                                                                    | Status Date 08/13/2016                                                                                                    |  |  |  |  |
|                                                                                                    |                                                                                                    |  |  |  |  |

View the summary information which includes the status of the enrollment application.

Any of the following statuses may appear:

- **Approved** The enrollment application has been approved for enrollment.
- **Denied** The enrollment application has been denied.
- **Enrolled** The enrollment application has been enrolled.
- **Pending** The enrollment application is waiting to be processed.
- **Resubmit** The enrollment application was incomplete, please resubmit.